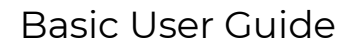

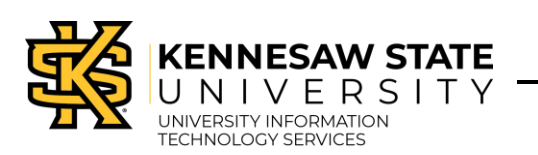

## KSU Reservations Portal (25Live)

# Introduction

The KSU Reservations Portal is a versatile scheduling tool that simplifies booking rooms, organizing events, and managing resources. It enables you to check space availability, submit event requests, and view event details, making event planning and room booking both easy and efficient.

This guide outlines various activities you can perform, such as reserving spaces using location tools or express scheduling, requesting spaces through the event form, how to view your upcoming events and drafts, and defines the different states of a request. Follow these instructions to efficiently manage your reservations and events.

# How to log in

First-time users are required to log in twice. Your first-time login will assign your security group in the KSU Reservations Portal. When you log in for the second time, you will see the scheduling options available to your assigned security group.

1. To log in, visit <u>https://reservations.kennesaw.edu/</u> and sign in using Single Sign On/DUO.

| KENNESAW STATE                                                                                                    |
|----------------------------------------------------------------------------------------------------|
| Sign in with your organizational account                                                                                                    |
|                                                                                                    |
|                                                                                                    |
| Sign in<br>Please use your primary E-mail address to log in<br>Students: [NetID]@students.kennesaw.edu<br>Faculty/Staff: [NetID]@kennesaw.edu                                                  |
| To change or reset your password, please visit $\ensuremath{NetID}$                                                                                                    |
| This is a Kennesaw State University information system, the use of<br>which is governed by University System of Georgia and KSU Policies<br>and Procedures. Unauthorized access is prohibited. |

### **Duo Authentication**

2. The welcome dialog box displays. Click **Close** to see the dashboard.

|                                                                                                    | × |
|----------------------------------------------------------------------------------------------------|---|
| Welcome to the KSU Reservations Portal!<br>Before submitting event requests for the first time, you must<br>attend required training. |   |
| Show on Logi                                                                                                    | n |
| Edit Close                                                                                                    | ÷ |
|                                                                                                    |   |

| Welcome | dialog | box |
|---------|--------|-----|
|---------|--------|-----|

# Dashboard Layout

Upon logging in, you will see the KSU Reservations Portal dashboard.

| KENNESAW STATE                                                                                                    | a 🛱 25Live 🕜 Event Form Basic User ≡Mc                                                                                                    | ore |
|----------------------------------------------------------------------------------------------------|----------------------------------------------------------------------------------------------------|-----|
| Quick Search     Quick Search Events     Search Locations     Search Organizations     Find Available Locations     I know WHEN my event should take place help   me find a location!     OR   I know WHERE my event should take place help   me find a location!     OR   I know WHERE my event should take place help me choose a time! | Create an Event       O to Search       Nothing recently viewed       Image: Standard         Image: Standard       Al         Date / Time       Image: Standard       Image: Standard         Thu Mar 13 2025       Itico am         To:       Itico am         Duration:       Itico am         Duration:       Itico am         Duration:       Itico am         Express Locations       Itico am         Search spaces       Image: Standard |     |
|                                                                                                    | Save Open in Form                                                                                                    |     |

KSU Reservations Portal Dashboard

- a. Main toolbar Access the Event Form; use the More menu to access the calendar and user settings.
- b. Quick Search Search for events, locations, or organizations.
- c. Create an Event Create events using the Event Form.

- d. Your Upcoming Events Review events for which you are the Requestor (i.e. Event Form submissions) or the Scheduler (i.e. Express Scheduling submissions).
- e. **Find Available Locations** Search for a location based on when your event will be or where your event will take place.
- f. Express Scheduling Use to schedule individual events at designated express locations.
- g. Starred Events Starred events appear here for easy access later.
- h. Customize Dashboard Rearrange, add, or remove widgets appearing on the dashboard.

| Drag a<br>Drag a hidden element from this are<br>over the icon until the cursor change<br>eleme | an element from the dashboard<br>a to reposition it on your Dashb<br>s. You can customize the dash<br>int, then using the arrow keys to | d to this area to hide it from view.<br>board. To reposition or hide the Create a<br>board using your keyboard by tabbing to<br>o move it around the dashboard. | n Event box, first hover<br>o a heading to select an | Reset Dashboard Done |
|-------------------------------------------------------------------------------------------------|----------------------------------------------------------------------------------------------------|----------------------------------------------------------------------------------------------------|------------------------------------------------------|----------------------|
| Your Starred Location                                                                           | Your Starred Location Your Starred Event Your Event Drafts Your Starred Locations                                                       |                                                                                                    |                                                      |                      |
| Searches                                                                                        | Searches                                                                                                    | Your Starred Resources                                                                                                    | Find Available Locations                             |                      |

**Customize Dashboard** 

# Star Your Most Used Organizations

For convenience, it is recommended that you star (or favorite) your most used and/or most significant. Starred organizations will appear at the top of drop-down menu options.

1. To star an organization, from the dashboard, click **Go to Search**.

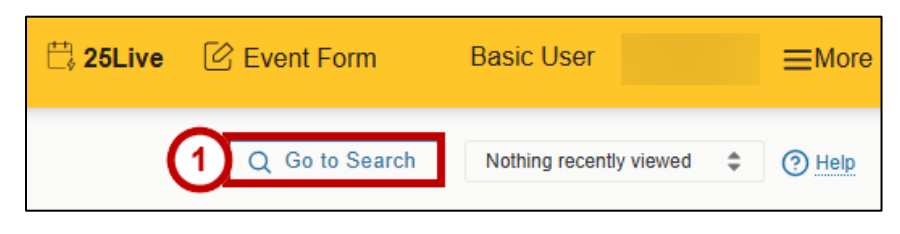

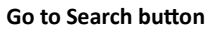

2. Click the Select Object drop-down menu and select Organizations.

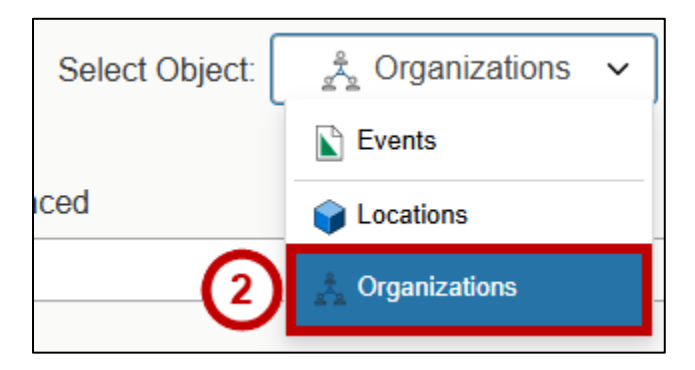

Select Object drop-down menu

3. In the search box, type the name of an organization and click Search.

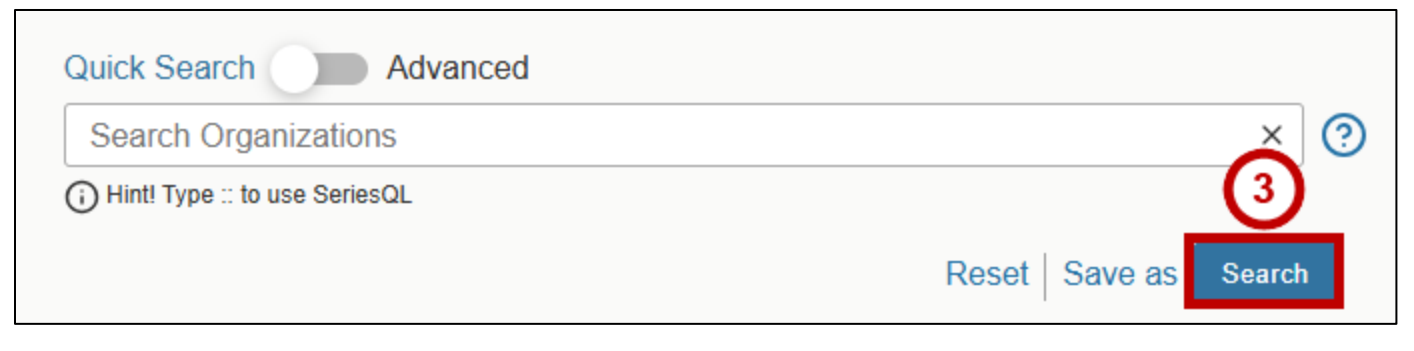

### **Quick Search box**

4. When the results appear below, click the star icon next to your preferred organization.

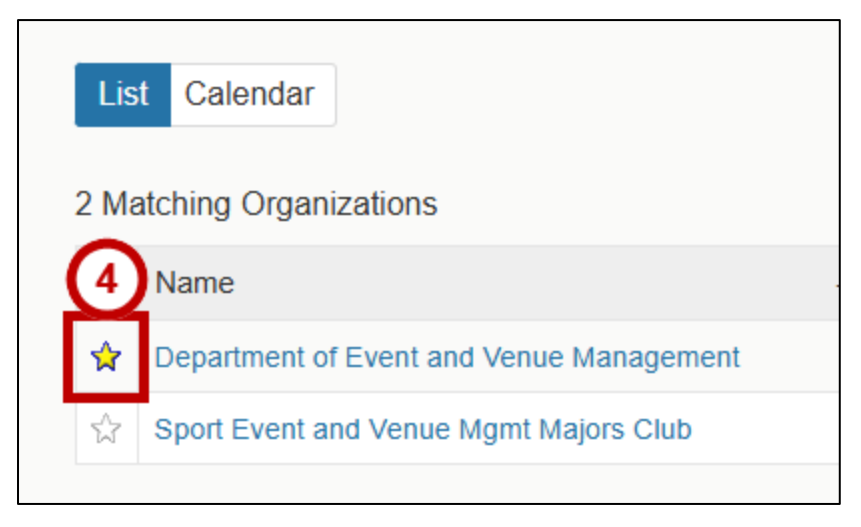

### Star Icon

Starred organizations will appear at the top of organization drop-down menu options.

| Primary Organization - Req                    | uired 🚺           |
|-----------------------------------------------|-------------------|
| Instructions                                  |                   |
| Select the Organization / Department          | responsible for t |
| Note: If the search does not return th        | e expected result |
| Search organizations v                        | Remove            |
| Q Search organizations                        |                   |
| Department of Event and 🙀<br>Venue Management | $\bigcirc$        |
| Select any auditional organization(s)         | that may be invol |

Search organizations drop-down menu options

# Star Your Most Used Locations

For convenience, it is recommended that you star (or favorite) your most used and/or most significant locations. Starred locations will appear at the top of drop-down menu options and certain dashboard widgets.

1. To star a location, from the dashboard, click Go to Search.

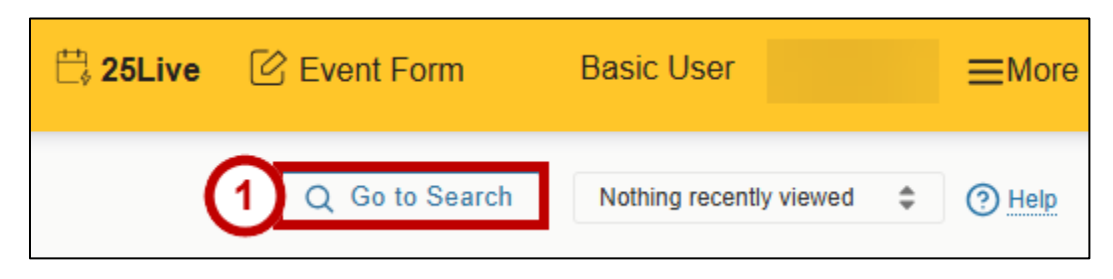

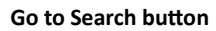

2. Click the Select Object drop-down menu and select Locations.

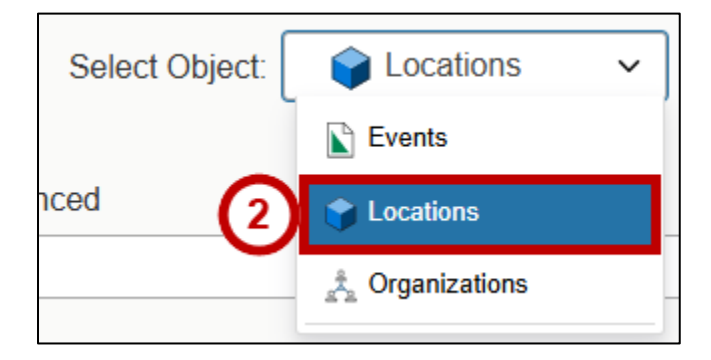

Select Object drop-down menu

3. In the search box, type the name of a location and click **Search**.

| Quick Search Advanced         |                      |
|-------------------------------|----------------------|
| Search Locations              | × 🕐                  |
| Hint! Type :: to use SeriesQL | 3                    |
|                               | Reset Save as Search |

### **Quick Search box**

4. When the results appear below, click the star icon next to your preferred location.

| List                  | Calend       | dar                        | Availability                                        | Availability Weekly                               |  |
|-----------------------|--------------|----------------------------|-----------------------------------------------------|---------------------------------------------------|--|
| 84 Matching Locations |              |                            |                                                     |                                                   |  |
| 1                     | Name ^       | Fo                         | rmal Name —                                         | Categories                                        |  |
|                       | ALC<br>1000  | Aca<br>Lea<br>- 10         | ademic<br>arning Center<br>000 - Patio              | Campus - Kennesaw,<br>Type - Outdoor<br>Space     |  |
| \$<br>\$2<br>\$2      | ALC<br>1000A | Aca<br>Lea<br>- 10<br>Info | ademic<br>arning Center<br>000A - Patio<br>ormation | Campus - Kennesaw,<br>Type - Information<br>Table |  |

Star icon next to search results

# Find Available Locations

The Find Available Locations widget lets you search for available locations if you already have an event date, or if you have a preferred location, you can search for available times.

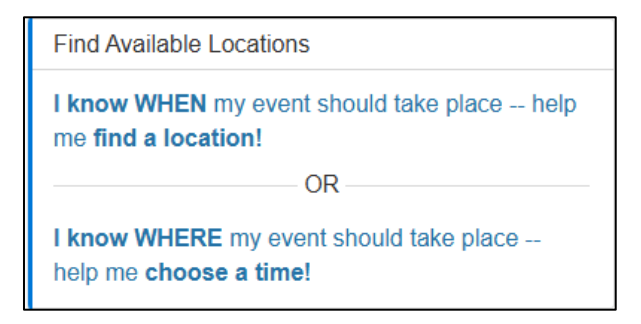

Find Available Locations widget

I know When me event should take place – help me find a location – Use this option if you know the date and time of your event, but do not have a location preference. You will be presented with any locations available at your preferred time.

| Find Av | vailable Locations                       | ←            |
|---------|------------------------------------------|--------------|
| Enter t | he desired date and time for your event: |              |
| Date:   | Fri Apr 04 2025                          |              |
| Ch      | oose Date Template                       |              |
| 12:00   | ) pm                                     |              |
| To:     |                                          |              |
| 2:00    | om                                       |              |
| Numb    | er of Attendees: 10 (required)           | $\bigcirc$   |
| Search  | n within:                                | $\mathbf{i}$ |
| Bur     | russ Building 🔺                          | ~            |
| Shov    | r me what's available!                   |              |

- 1. Enter the date and time of your event, along with the expected number of attendees.
- 2. Use the drop-down menu to select a general area or building to search within.
- 3. Click Show me what's available to search.
- 4. Available locations will appear below.

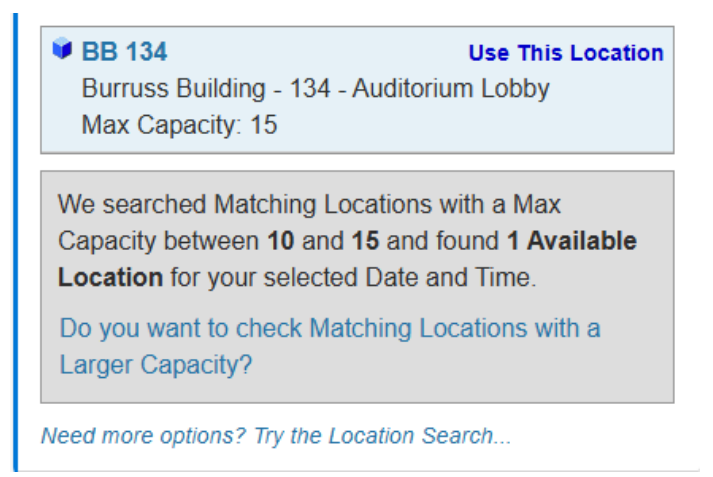

**Note**: This option will attempt to find a location with the exact capacity based on the headcount you entered. Choose between the two options: Smaller capacity or Larger capacity. If neither are suitable for your needs, try using the other option in the Find Available Locations widget, or the main Location Search.

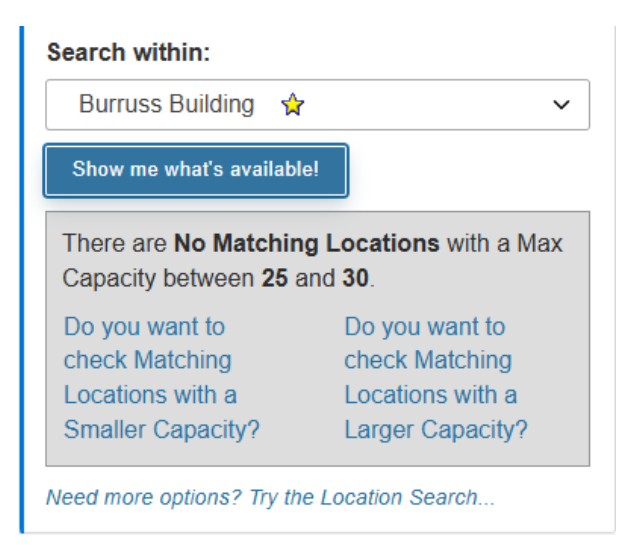

**I know Where my event should take place – help me choose a time** – Use this option if you already have a location in mind for your event and you would like to check the availability of that specific location on a given date.

1. Enter a location into the search box and click Go.

| Find Available Locations                                 | ← |
|----------------------------------------------------------|---|
| Find Location by Name:                                   |   |
| Don't know the exact Location? Search by Location Groups |   |

2. Select a location from the drop-down menu.

| Find A         | Available Locations                                                                                            | ← |
|----------------|----------------------------------------------------------------------------------------------------|---|
| Find L<br>Burn | Location by Name:                                                                                              |   |
| 9              | Select your location                                                                                           |   |
| Date           | BB 105 (Burruss Building - 105 -<br>Tiered Classroom)                                                          | Î |
| Sh<br>Di<br>Lo | BB 108 (Burruss Building - 108 -<br>Tiered Classroom)<br>BB 109 (Burruss Building - 109 -<br>Tiered Classroom) |   |
|                | BB 114 (Burruss Building - 114 -<br>Tiered Classroom)<br>BB 117 (Burruss Building - 117 -                      |   |
|                | Hered Classroom)<br>BB 122 T (Burruss Building - 122 -<br>Atrium)                                              |   |
|                | BB 122A (Burruss Building - 122 -                                                                              |   |

3. Click Show me this location's availability to see search results.

| Find Available Locations                                 | ← |
|----------------------------------------------------------|---|
| Find Location by Name:                                   |   |
| Burruss Go                                               |   |
| BB 105 (Burruss Building - 105 - Tiered Classroom)       | • |
| Date: Thu Mar 13 2025                                    |   |
| Show me this location's availability                     |   |
| Don't know the exact Location? Search by Location Groups |   |

4. The schedule for the selected location appears in a calendar view. You will be able to see both available and unavailable timeslots.

|                     |                |                |           |          |                |        |          |                        |            |        | Q Go to Se  | earch  | Recently | Viewed      | ~    | Help     |
|---------------------|----------------|----------------|-----------|----------|----------------|--------|----------|------------------------|------------|--------|-------------|--------|----------|-------------|------|----------|
| BB 105<br>Burruss B | ☆<br>uilding - | 105 - Tiered C | Classroom |          |                |        |          |                        |            |        |             |        |          |             |      |          |
| Details             | List           | Availability   | (Daily)   | Availab  | ility (Weekly) | Cal    | endar    |                        |            |        |             |        |          |             | More | Actions  |
| 7AM 11PM            | 1              |                |           |          |                |        | de Reque | ested <del>(-</del> Th | u Mar 13 2 | 025→   | Select Days | Separ  | rated    | Lege        | nd C | (?) Help |
| Thu Mar 12 2025     | 7              | 8              | 9         | 10       | 11             | 12     | 1        | 2                      | 3          | 4      | 5           | 6      | 7        | 8           | 9    | 10       |
| Fri Mar 14 2025     |                |                |           |          |                |        |          |                        |            |        |             |        |          |             |      |          |
| Sat Mar 15 2025     |                |                |           |          |                |        |          |                        |            |        |             |        |          |             |      |          |
| Sun Mar 16 2025     |                |                |           |          |                |        |          |                        |            |        |             |        |          |             |      |          |
| Mon Mar 17 2025     |                | ACCT 2         | ACCT 2    | ACCT 2   | . ACCT 2       | ACCT 2 | ACCT     | 2                      |            |        | BLAW 2200 0 | BLAW 2 | 2200 0   | BLAW 2200 0 | )    |          |
| Tue Mar 18 2025     |                | ACCT 2101      | 0 ACC     | Г 2101 О | ACCT 2101 1    | ACCT 2 | 101 1    | ACCT 2101 1            | ACCT       | 2101 1 | ACCT 2101 1 | ACCT 2 | 2101 1   |             |      |          |
| Wed Mar 19 2025     |                | ACCT 2         | ACCT 2    | ACCT 2   | . ACCT 2       | ACCT 2 | ACCT     | 2                      |            |        | BLAW 2200 0 | BLAW 2 | 2200 0   | BLAW 2200 0 | )    |          |
| Thu Mar 20 2025     |                | ACCT 2101      | 0 ACC     | Г 2101 0 | ACCT 2101 1    | ACCT 2 | 101 1    | ACCT 2101 1            | ACCT :     | 2101 1 | ACCT 2101 1 | ACCT 2 | 2101 1   |             |      |          |
| Fri Mar 21 2025     |                | ACCT 2         |           | ACCT 2   | . ACCT 2       | ACCT 2 | ACCT     | 2                      |            |        |             |        |          |             |      |          |
| Sat Mar 22 2025     |                |                |           |          |                |        |          |                        |            |        |             |        |          |             |      |          |
| Sun Mar 23 2025     |                |                |           |          |                |        |          |                        |            |        |             |        |          |             |      |          |

# Reserve a Space with Express Scheduling

Express Scheduling can be used to create single events that do not need to be approved and are not recurring. Express Scheduling is limited to spaces designated as Express Locations.

1. In the Express Scheduling widget, enter the date and time for your reservation.

| Express Scheduling |                           |   |  |  |  |  |  |
|--------------------|---------------------------|---|--|--|--|--|--|
| Stand              | dard AI                   |   |  |  |  |  |  |
|                    | Date / Time               | 1 |  |  |  |  |  |
|                    | Tue Mar 11 2025           |   |  |  |  |  |  |
|                    | 2:00 pm                   |   |  |  |  |  |  |
|                    | To:                       |   |  |  |  |  |  |
|                    | 3:00 pm                   |   |  |  |  |  |  |
|                    | Duration:<br>1 Hour       | - |  |  |  |  |  |
|                    | Express Locations         | b |  |  |  |  |  |
|                    | Search spaces 🗸 🗸         | 9 |  |  |  |  |  |
|                    | Event Name                | 3 |  |  |  |  |  |
| 4                  | Save Open in Form 5       |   |  |  |  |  |  |
|                    | Express Scheduling widget |   |  |  |  |  |  |

- 2. Click the Express Locations drop-down menu to search for and select a space.
- 3. Give the event a name.
- 4. Click Save to complete the reservation. Your event details will appear with a Confirmed status.
- 5. **Optional Step** Click Open in Form if your desired location does not appear in the Express Locations drop-down menu or if you need to add resources to your event (e.g. microphones, A/V resources).

| 📡 Event 🏠                | Confirmed | 2025-AABGBK | Fri Jan 31 2025 1:00 pm - 2:00 pm C |  |  |  |
|--------------------------|-----------|-------------|-------------------------------------|--|--|--|
| ALC 4103                 |           |             |                                     |  |  |  |
| Reservation confirmation |           |             |                                     |  |  |  |

A confirmation email will be sent to your KSU email address once your reservation is submitted with an event confirmation number and links to access your event in the KSU Reservations Portal.

# Request a space using the Event form

Use the Event Form to create single or multiple events that are one-time or recurring. Use the navigation panel on the left side of the screen to jump to different sections of the event form.

Event Name Event Type Primary Organization Additional Organizations Expected On Campus Head Count Expected Off Campus Head Count Date and Time Locations Additional Event Information Further Event Information Attached Files Event Contact Roles Event State Terms and Conditions Post-Save

**Event Form navigation panel** 

Provide as many details as possible for your event and any resources necessary for your event.

1. Enter an event name and select an event type from the drop-down menu.

| The Event Form                                                                                                    |
|----------------------------------------------------------------------------------------------------|
| This reservation form is designed to collect the information needed to schedule an event. Please be as detailed as possible when submitting his information. * All requests are subject to approval * |
| Event Name - Required (i)                                                                                                    |
| Instructions                                                                                                    |
| Please enter a name that clearly describes the event. 40 Character limit.                                                                                                    |
|                                                                                                    |
| Event Type - Required (i)                                                                                                    |
| Instructions                                                                                                    |
| Select the Event Type that best describes the event.                                                                                                    |
| Select from Types V                                                                                                    |

2. Select the organization(s) or department(s) responsible for the event from the drop-down menu.

| Primary Organization - Required (i)                                                                                           |
|----------------------------------------------------------------------------------------------------|
| Instructions                                                                                                    |
| Select the Organization / Department responsible for the event by searching for the organization name.                        |
| Note: If the search does not return the expected result, try limiting the search term to a key word in the organization name. |
| Search organizations V Remove                                                                                                 |
| Additional Organizations (i)                                                                                                  |
| Instructions                                                                                                    |
| Select any additional organization(s) that may be involved with the event.                                                    |
| EDIT                                                                                                    |
| Create Organization                                                                                                    |

**Primary Organization and Additional Organizations** 

3. Enter the expected on-campus head count (and an off-campus head count, if applicable).

| Expected On Campus Head Count - Required (i)        |  |  |  |  |  |  |
|-----------------------------------------------------|--|--|--|--|--|--|
| Instructions                                        |  |  |  |  |  |  |
| Please enter the expected attendance for the event. |  |  |  |  |  |  |
|                                                     |  |  |  |  |  |  |
| Expected Off Campus Head Count                      |  |  |  |  |  |  |
|                                                     |  |  |  |  |  |  |

**Expected head Count** 

4. Enter the start and end dates and times of the event.

| Date and Time - Required i                                                                                                    |  |  |  |  |  |  |
|----------------------------------------------------------------------------------------------------|--|--|--|--|--|--|
| Instructions                                                                                                    |  |  |  |  |  |  |
| Select the Start Date, Start Time, End Date, and End Time for the event. Please use the ACTUAL start and end times for events.                                                                                 |  |  |  |  |  |  |
| If additional time is needed for setup, take down, or for mingling before or after the event, use the Additional Time editors below (as available) and add the appropriate number of minutes or hours desired. |  |  |  |  |  |  |
| Wed Jan 15 2025 All Day                                                                                                    |  |  |  |  |  |  |
| 1:00 pm                                                                                                    |  |  |  |  |  |  |
| To:                                                                                                    |  |  |  |  |  |  |
| 2:00 pm                                                                                                    |  |  |  |  |  |  |
| This begins and ends on the same day                                                                                                    |  |  |  |  |  |  |
| Duration:<br>1 Hour                                                                                                    |  |  |  |  |  |  |
|                                                                                                    |  |  |  |  |  |  |

Date and Time

5. **Optional Step** – If your event has more than one occurrence, click **Repeating Pattern** to choose a date pattern. Check to make sure that the main event date is included in the list of repeating events.

٦

|      |         |        |        |         | to ad | d date |
|------|---------|--------|--------|---------|-------|--------|
| Repe | ating l | Patter | n (    | i       |       |        |
|      |         |        |        |         |       |        |
| ~~   | <       | Jan    | uary 2 | 2025    | >     | >>     |
| S    | М       | т      | W      | т       | F     | S      |
| 29   | 30      | 31     | 01     | 02      | 03    | 04     |
| 05   | 06      | 07     | 08     | 09      | 10    | 11     |
| 12   | 13      | 14     | 15     | 16      | 17    | 18     |
| 19   | 20      | 21     | 22     | 23      | 24    | 25     |
| 26   | 27      | 28     | 29     | 30      | 31    | 01     |
| 02   | 03      | 04     | 05     | 06      | 07    | 08     |
|      | М       | lanage | e Occu | irrence | es    |        |

#### Manage Occurences

Click **Manage Occurrences** to select which event occurrences you would like included in your availability searches for locations and resources. Then, click **Close**.

Note: Manage Occurrences is not available once you have submitted the event. You must contact the event coordinator.

| All Date Occurr                         | rences          |                       |                 |                   |                   |         |                 |                  | ×           |
|-----------------------------------------|-----------------|-----------------------|-----------------|-------------------|-------------------|---------|-----------------|------------------|-------------|
| You may select which of selected below. | ccurrences to b | e included in your    | availability ch | ecks and searches | s. Adding an iter | m in se | earch will only | y add it for the | occurrences |
| Include Only Missing L                  | ocations In     | clude Only Missing    | g Resources     | View Included     | + Add Occurr      | rence   | ]               |                  |             |
| Include In Search                       | Dates           | Times                 | Сс              | omment            | State             |         | Remove          |                  |             |
|                                         | Fri Feb 14 202  | 25 3:00 pm<br>4:00 pm |                 |                   | Active            | \$      | Remove          |                  |             |
|                                         |                 |                       |                 |                   |                   |         |                 |                  | Close       |

#### All Date Occurences

- 6. Enter a building location in the Locations Search box and click **Search**. Locations will appear with one of the following statuses:
  - a. Reserve Location is available and can be reserved without approval. Upon selection, the location will be added to your reservation in a tentative state and will be confirmed by your event coordinator once all details have been finalized. This location will not appear as available in the location search for subsequent requests for the same date/time
  - Request Location requires approval for reservation by an even coordinator. Upon selection, your event coordinator will notify you when your request has been approved or denied. This location will still appear as requestable in the location search until your event is approved. Approval or denial will be determined in accordance with the order of request.
  - c. **Unavailable** Location cannot be reserved on the selected date and time.

**Note**: Both **Hide Conflicts** and **Enforce Headcount** are primarily used for academic scheduling searches. They are optional for event searches, and it is <u>recommended that they be left unchecked</u>.

| Locations 🕡                                                                                                    |
|----------------------------------------------------------------------------------------------------|
| Instructions                                                                                                    |
| Select the Location(s) for your event from your list of starred locations or search by location name or location search. Multiple Locations may be requested. |
| Note: If the search does not return the expected result, try limiting the search term to a key word in the location name such as the building name.           |
| Locations Search                                                                                                    |
| Auto-Load Starred: No Yes                                                                                                    |
| Hide Conflicts Enforce Headcount                                                                                                    |
| Search Filters V                                                                                                    |
| Saved Searches (optional)    Search Locations                                                                                                    |
| Hint! Type :: to use SeriesQL.                                                                                                    |
| Reset Search                                                                                                    |

#### Locations Search

Use the **Search Filters drop-down menu** to include search criteria like specific buildings, room features and layouts, or room capacity.

Location selection appears. Click the **Refresh** button to return to the list and add more locations.

| Location                   | ns Search            |                |                |                   |              | ^          |
|----------------------------|----------------------|----------------|----------------|-------------------|--------------|------------|
| Availability fo<br>Refresh | r this search is out | of date. Click | Refresh to upd | late the results. |              |            |
| ALC 1201                   | Academic Learning    | Center - 1201  | - Classroom Ca | apacity: 80       |              | Ŕ          |
| Date                       | Time                 | Issues         | Shared         | Layout            | Instructions | Attendance |
| Fri Feb 28<br>2025         | 2:00 pm - 4:00<br>pm |                |                | As Is (80 🗘       |              |            |
| Remove                     | /iew Occurrences     |                |                |                   |              |            |

Location selection

7. Once you have selected a location, the Additional Event Information section appears with questions about your event.

| Additional Event Information (i)                               |        |
|----------------------------------------------------------------|--------|
| Instructions                                                   |        |
| Please answer any and all questions applicable to this event.  |        |
| * Is this request for a Registered Student Organization (RSO)? | No Yes |

Any "Yes" responses will prompt additional questions, and dialog boxes will appear with more information about the options you selected, agreement requests for established policies, and/or forms required by associated departments. Click the links shown on the pop-up windows to access the forms in a new window or new tab in your browser.

| a. Event admission information:     |                             |
|-------------------------------------|-----------------------------|
| * Is this event open to the public? | No Yes                      |
| * Is there a charge for this event? | No Yes                      |
| * Admission price:                  |                             |
| Ev                                  | ent admission information   |
| Alert                               | $\otimes$                   |
| Example                             | as of Admission Prices are: |
| \$25 gene                           | ral admission \$10 students |
| Free                                | but tickets are required    |

Admission information pop-up

No Charge

ОК

b. Event parking requirements

**Note**: If the event requires 21 or more spaces, another box will appear asking about parking locations

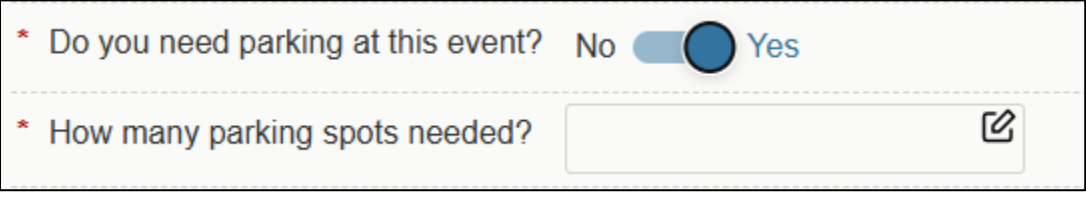

**Parking information** 

| Alert                                                                                                    | $\otimes$ |
|----------------------------------------------------------------------------------------------------|-----------|
| All KSU faculty/staff/students should park in their designated parking areas.<br>If desired, a department can purchase an e-coupon code for guest parking. Departments can obtain a<br>code here. |           |
| ОК                                                                                                    |           |
|                                                                                                    |           |

Parking information pop-up

## c. Event catering details:

| * Will catering be needed at this event? No Yes |  |  |  |
|-------------------------------------------------|--|--|--|
| * Which catering option? Other \$               |  |  |  |
| * If other catering please explain:             |  |  |  |
| * Will there be alcohol at this event? No Yes   |  |  |  |

**Catering information** 

| Alert |                                                                 | $\otimes$ |
|-------|-----------------------------------------------------------------|-----------|
|       | By selecting yes you are required to fill out the Alcohol Form. |           |
|       | ОК                                                              |           |
|       |                                                                 |           |
|       | Alcohol Form requirement                                        |           |

## d. Does your event include attendees under age 18 not enrolled at KSU?

| * Will there be any Non-KSU enrolled minors attending your event? |   |
|-------------------------------------------------------------------|---|
| No Yes                                                            |   |
| * **Number of Minors ages 1-5                                     | C |
| * **Number of Minors ages 6-8                                     | C |
| * **Number of Minors ages 9-14                                    | C |
| * **Number of Minors ages 15-17                                   | ď |

Minors in attendance

| Alert                                                                                                    |                                                                     |                                                                                          |                                        | $(\times)$         |
|----------------------------------------------------------------------------------------------------|---------------------------------------------------------------------|------------------------------------------------------------------------------------------|----------------------------------------|--------------------|
| Your are required to follow the                                                                                                    | ne procedure on the F                                               | Program Registry for protect                                                             | cting minors.                          |                    |
|                                                                                                    | ок                                                                  |                                                                                          |                                        |                    |
|                                                                                                    |                                                                     |                                                                                          |                                        |                    |
|                                                                                                    |                                                                     |                                                                                          |                                        |                    |
|                                                                                                    | Program Registry no                                                 | tification                                                                               |                                        |                    |
|                                                                                                    |                                                                     |                                                                                          |                                        |                    |
| Audio/Visual (AV) requirements                                                                                                    | 5:                                                                  |                                                                                          |                                        |                    |
| * Will you need audio visual at this e                                                                                                    | event? No                                                           | Yes                                                                                      |                                        |                    |
|                                                                                                    |                                                                     |                                                                                          |                                        |                    |
| * What is the primary purpose of you<br>objective?                                                                                                    | ur event and how o                                                  | lo you envision AV/Stre                                                                  | aming enhanci                          | ng this            |
|                                                                                                    |                                                                     |                                                                                          |                                        | G                  |
|                                                                                                    |                                                                     |                                                                                          |                                        | e                  |
|                                                                                                    |                                                                     |                                                                                          |                                        |                    |
| * Will this event require a microphor                                                                                                    | ne(s)? No 🗨                                                         | Yes                                                                                      |                                        |                    |
| <ul> <li>Will this event require a microphor</li> <li>Please select any that apply (charge)</li> </ul>                                                                                                    | ne(s)? No <b>earch</b><br>ges may apply):                           | Yes<br>Select items                                                                      | ~                                      |                    |
| <ul> <li>Will this event require a microphor</li> <li>Please select any that apply (charged)</li> </ul>                                                                                                    | ne(s)? No <b>ear</b><br>ges may apply):                             | Yes<br>Select items                                                                      | ~                                      |                    |
| <ul> <li>Will this event require a microphor</li> <li>Please select any that apply (charged)</li> <li>Is live streaming requested?</li> </ul>                                                                                            | ne(s)? No egges may apply):                                         | Yes<br>Select items                                                                      | ~                                      |                    |
| <ul> <li>Will this event require a microphor</li> <li>Please select any that apply (charged)</li> <li>Is live streaming requested?</li> <li>Is an AV Technician requested?</li> </ul>                                                    | ne(s)? No ges may apply):<br>No Yes<br>No Yes                       | Yes<br>Select items                                                                      | ~                                      |                    |
| <ul> <li>Will this event require a microphor</li> <li>Please select any that apply (charged)</li> <li>Is live streaming requested?</li> <li>Is an AV Technician requested?</li> </ul>                                                    | ne(s)? No ges may apply):<br>No Yes<br>No Yes<br>Audio/Visual Infor | Yes<br>Select items<br>mation                                                            | ~                                      |                    |
| <ul> <li>Will this event require a microphor</li> <li>Please select any that apply (charged)</li> <li>Is live streaming requested?</li> <li>Is an AV Technician requested?</li> </ul>                                                    | ne(s)? No ges may apply):<br>No Yes<br>No Yes<br>Audio/Visual Infor | Yes<br>Select items<br>mation                                                            | ~                                      |                    |
| <ul> <li>Will this event require a microphor</li> <li>Please select any that apply (charged)</li> <li>Is live streaming requested?</li> <li>Is an AV Technician requested?</li> <li>W Tech is Y, choose one of the following:</li> </ul> | ne(s)? No ges may apply):<br>No Yes<br>No Yes<br>Audio/Visual Infor | Yes<br>Select items<br>mation                                                            | ~                                      |                    |
| <ul> <li>Will this event require a microphor</li> <li>Please select any that apply (charge)</li> <li>Is live streaming requested?</li> <li>Is an AV Technician requested?</li> <li>W Tech is Y, choose one of the following:</li> </ul>  | ne(s)? No ges may apply):<br>No Yes<br>No Yes<br>Audio/Visual Infor | Yes<br>Select items<br>mation<br>¢<br>ck (M-F 8am-5pm only. Clie                         | ✓ ent is required to a                 | ttend)             |
| <ul> <li>Will this event require a microphor</li> <li>Please select any that apply (char</li> <li>Is live streaming requested?</li> <li>Is an AV Technician requested?</li> <li>W Tech is Y, choose one of the following:</li> </ul>     | ne(s)? No ges may apply):<br>No Yes<br>No Yes<br>Audio/Visual Infor | Yes<br>Select items<br>mation<br>ck (M-F 8am-5pm only. Clie<br>rent/Weekends/Outside Bus | ent is required to a siness Hours (Cha | ttend)<br>rges app |

| lert                                                                                                    |
|----------------------------------------------------------------------------------------------------|
| Broadcast/Streaming is a live multi-camera production. This is a service used to reach a broader audience via KSUTV or a company webpage, and can provide camera feeds to KSU's video boards. (Charges apply) |
| Teams/Zoom is not considered Live Streaming.                                                                                                    |
| ОК                                                                                                    |
|                                                                                                    |

Live streaming notification

f. KSU President involvement:

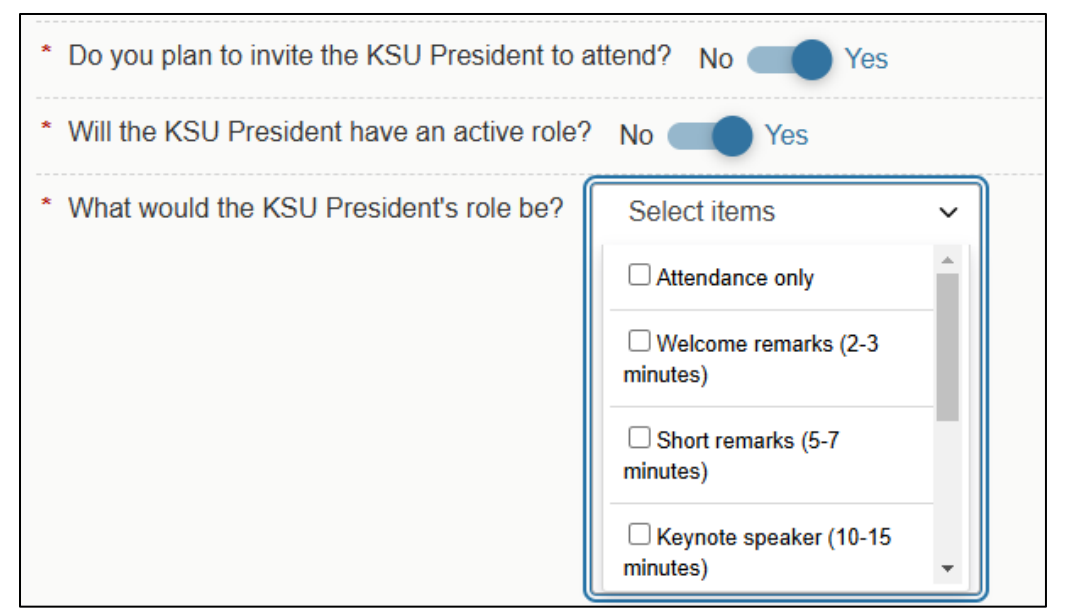

**KSU President Involvement** 

| Alert |                                               | $\otimes$ |
|-------|-----------------------------------------------|-----------|
|       | Please fill out the Presidential Request Form |           |
|       | ОК                                            |           |
|       | Dresidential Desugat form you up              |           |

Presidential Request form pop-up

g. Will the event include high risk activities?

|   | * Will there be a high risk actvity at your event? No Yes |
|---|-----------------------------------------------------------|
|   | High risk activity information                            |
| A | lert                                                      |
|   | Examples of High Risk Activities are:                     |
|   | Bon Fires, Bounce Houses, Tents Larger than 10 X 10       |
|   | ОК                                                        |
|   |                                                           |

High risk activities examples pop-up

h. **Custom Attribute** – Users with your security level do not have the ability to add custom attributes. This function is for internal department use only and this section should be skipped.

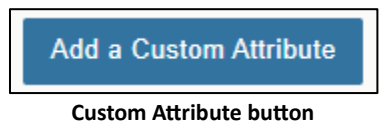

8. You may attach files and/or provide additional information about your event that may be useful during the approval process.

| Further Event Information 🥡                                                                                                    |
|----------------------------------------------------------------------------------------------------|
| Instructions                                                                                                    |
| <ul> <li>Please use this field to enter any other relevant information for this event request, including:</li> <li>questions not covered in the request form,</li> <li>special circumstances that should be noted,</li> <li>details and description of activities taking place during the event,</li> <li>specific building and room preferences if applicable,</li> <li>and any additional information that might be helpful</li> </ul> |
| Attached Files (i)                                                                                                    |
| Instructions                                                                                                    |
| Please use this field to attach any relevant documents to the event request (e.g., custom layout diagrams or other attachments to assist approvers or service providers with your event).                                                                                                    |
| Upload a file                                                                                                    |

### Further Event Information and Attached Files

- 9. Add Event Contact Roles:
  - a. **Requestor** The user completing the form.
  - b. Day of Event Contact 1 and Day of Event Contact 2 The 2 users that will receive door access. If no names are added in those fields, door access will default to the Requestor.
     Note: Contacts must be "in the system," meaning they have signed into the KSU Reservations Portal at least once.
  - c. **Scheduler** The Event Coordinator (the Event Form will auto-populate according to the security group of the requester)
  - d. Authorized Signatory and Business Manager fields are optional and used primarily for events that will incur costs.

| Event Contact Roles 🥡                                                                                                    |                       |                        |  |
|----------------------------------------------------------------------------------------------------|-----------------------|------------------------|--|
| Note                                                                                                    |                       |                        |  |
| The Requestor contact role is used to identify the organizer of the event or a representative from the Organization responsible for the event. |                       |                        |  |
| The Scheduler contact role is used to identify the person entering this event into 25Live.                                                     |                       |                        |  |
| Requestor                                                                                                    | Scheduler             | Day of Event Contact 1 |  |
| User, 🖧 🗸                                                                                                    | Event, Services ☆ 🗸 🗸 | Search contacts ~      |  |
|                                                                                                    |                       | Remove                 |  |
| Day of Event Contact 2                                                                                                    | Authorized Signatory  | Business Manager       |  |
| Search contacts ~                                                                                                    | Search contacts ~     | Search contacts ~      |  |
| Remove                                                                                                    | Remove                | Remove                 |  |

**Event Contact Roles** 

10. Event requests are submitted with a "Tentative" event state.

| Event State 🕠                                                                                                    |
|----------------------------------------------------------------------------------------------------|
| Instructions                                                                                                    |
| All requests are typically submitted with a <b>Tentative</b> Event State. Advanced schedulers may confirm their events at time of creation if they do not need location approval from another user. |
| Tentative                                                                                                    |

Event State

11. Terms and conditions

### Terms and Conditions - Required

By checking this box, I confirm that I have read, understand and agree to abide by the terms outlined in Kennesaw State University's event guidelines:

· If using a classroom, you are responsible for putting the equipment and seating back to the original arrangement.

• If an A/V tech check is scheduled for your event, someone from your team should be present for your check. If someone from your team does not show up, a cost may be incurred.

• You are responsible for completely removing all trash, placing it into the provided receptacles. Caterers are responsible for removing food waste to the dumpsters. Additional charges may apply where excessive cleaning is deemed necessary.

· Changes to setup and audiovisual needs received less than 5 business days in advance are subject to availability.

· Event and Venue Management does not provide table linens.

• Glitter, confetti, and other small materials are not allowed to be used during events on campus. Noncompliance with this may result in additional cleaning or repair costs.

• The University requires all non-university vendors, service suppliers, and performers to provide a separate Certificate of Insurance.

Please contact Event and Venue Management with any questions.

• Any items left behind in the facility will either be discarded or taken to the Lost and Found, located at either the Student Center or the Public Safety office.

## I agree

### **Terms and Conditions**

- 12. After completing the event form, you have the option to
  - a. Save Saves your data.
  - b. **Preview** See your event form details before submission.
  - c. **Cancel** Discards your even request form without submission.
  - d. **Silent Save** (not pictured) Seen in the Edit Event screen when updating event details after initial submission. Use the Silent Save option to avoid re-initiating the workflow.

Choose what you want to happen upon saving:

| After Saving This Event                    | ^ |  |  |
|--------------------------------------------|---|--|--|
| Go To Event Details                        |   |  |  |
| O Create Another Related Event             |   |  |  |
| O Create A Related Copy of This Event      |   |  |  |
| <ul> <li>Continue Editing Event</li> </ul> |   |  |  |
| O Create Another Event                     |   |  |  |
|                                            |   |  |  |
|                                            |   |  |  |
|                                            |   |  |  |
|                                            |   |  |  |
|                                            |   |  |  |

**Event Form save options** 

After saving your event, you will be taken to the Event Details page. You will also receive an automated acknowledgement email message from the system.

| Ny Event 😭        | Tentative                                  |   | 2025-AABMDR                          | F                                                  | Fri Mar 28 2025 10:00 am - 1 | :00 pm C        |
|-------------------|--------------------------------------------|---|--------------------------------------|----------------------------------------------------|------------------------------|-----------------|
| 😻 <u>A 124</u>    |                                            |   |                                      | <b>▲</b> <u>(</u>                                  | Private) [1]                 |                 |
| Details Occurr    | rences Calendar                            |   |                                      |                                                    | Мо                           | ✓<br>re Actions |
|                   |                                            |   |                                      | C Edit Event                                       | Request Cancellation         | Help            |
| General           |                                            | ^ | Event Categories                     |                                                    |                              | ^               |
| Event Name :      | My Event                                   |   |                                      |                                                    |                              |                 |
| Event Type :      | Conference                                 |   | Custom Attributes                    |                                                    |                              | ~               |
| Organization :    | A Department of Event and Venue Management |   | Event Info                           |                                                    |                              | ^               |
| Requestor:        | Liser, Test Basic                          |   | Event Owner :                        | Luser, Test Basic                                  |                              |                 |
| Scheduler:        | Event, Services                            |   | Creation Date :                      | Thu Feb 20 2025                                    |                              |                 |
| Head Count :      | 50 expected                                |   | Reference :<br>Cabinet :<br>Folder : | 2025-AABMDR<br>Univerisity Events<br>Campus Events |                              |                 |
| Comments :        | Conference                                 |   |                                      |                                                    |                              |                 |
| Event Relationshi | ps                                         | ^ |                                      |                                                    |                              |                 |

Event confirmation page

Event Summary with outstanding tasks.

|              |           |             | Q Go to Search Recently Viewed           | ✓ ⑦ Help                                    |  |  |
|--------------|-----------|-------------|------------------------------------------|---------------------------------------------|--|--|
| 📡 My Event 🏠 | Tentative | 2025-AABMDR | Fri Mar 28 2025 10:00 a                  | am - 1:00 pm Ċ                              |  |  |
|              |           |             | AVLAB -Tech Assistance<br>Setup Only [1] | 9 -                                         |  |  |
|              |           |             |                                          | <ul> <li>✓</li> <li>More Actions</li> </ul> |  |  |
|              |           |             |                                          |                                             |  |  |

More Actions tab

## Click More Actions for more event options.

|              |            |            |              | Q Go to Search Recently | Viewed Viewed                |
|--------------|------------|------------|--------------|-------------------------|------------------------------|
| 🍸 My Event 🖒 | Tent       | ative      | 2025-AABMDR  | Fri Mar 2               | 28 2025 10:00 am - 1:00 pm 🤇 |
|              |            | ക          | 6            | AVLAB -<br>Setup Only   | 11                           |
|              | Edit Event | Copy Event | Create Event | Subscribe               | Collapse                     |

**More Actions options** 

- a. **Edit Event** After the event request has been submitted, only certain changes can be made by you, the requestor. Most changes must be made by your event coordinator.
- b. Copy Event Duplicate your event.
- c. Create Event Create a new event.
- d. Subscribe Subscribe to this event to receive RSS Feed notifications or download this event to your calendar.
- e. Collapse Closes More Actions toolbar.

Below the event request summary are tabs displaying all details about your event.

| Details Occur | rrences Calendar |   |                   |
|---------------|------------------|---|-------------------|
| General       |                  | ^ | Event Categories  |
| Event Name :  | My Event         |   |                   |
| Event Type :  | Conference       |   | Custom Attributes |

Event request summary tabs

- f. Details All event information is displayed here in collapsable areas.
- g. **Occurrences** See a list of occurrences for your event, if there are multiple occurrences requested.
- h. Calendar See your event in a calendar view.

## How to Edit an Event Request

To edit an event request, enter the event summary view.

1. Access your event from the "Your Upcoming Events" widget on the dashboard.

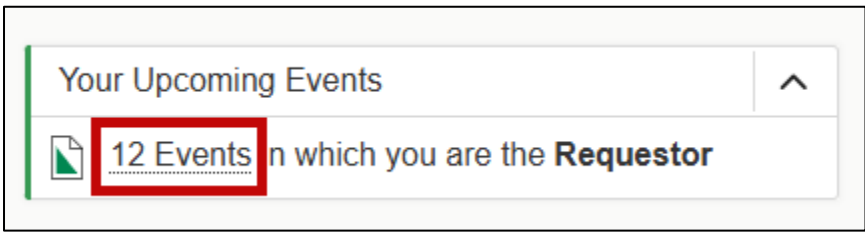

### Your Upcoming Events widget

2. Click your event on the results list.

| List Calendar<br>14 Matching Events         | ← Recent and Future →              | Recent & Future Future All D                                    | Dates Select Columns C (?) Help                         |  |  |  |
|---------------------------------------------|------------------------------------|-----------------------------------------------------------------|---------------------------------------------------------|--|--|--|
| Name ^ Title — Reference— Organiza          | ations Type — Categories Your Role | e Start _ Start Creation _ State                                | - Locations Resources Scheduler-                        |  |  |  |
| My Event 2 2025-<br>AABMDR Venue<br>Manager | ent of d Conference Requesto       | r Fri Mar 10:00 Thu Feb 20<br>28 2025 am 2025 11:47 am Tentativ | e A 124 AVLAB -Tech<br>Assistance -<br>Setup Only Event |  |  |  |
| Event search results                        |                                    |                                                                 |                                                         |  |  |  |

3. Once on the event request summary page, click Edit Event. You will return to the Event Form, where you can make changes to your event details.

| Details Occu     | rrences Calendar                           |   |                          |                                   |          |
|------------------|--------------------------------------------|---|--------------------------|-----------------------------------|----------|
|                  |                                            |   |                          | 3 Edit Event Request Cancellation | 🖰 🧿 Help |
| General          |                                            | ^ | Event Categories         |                                   | ^        |
| Event Name :     | My Event                                   |   |                          |                                   |          |
| Event Type :     | Conference                                 |   | Custom Attributes        |                                   | ~        |
| Organization :   | å Department of Event and Venue Management |   | Event Info               |                                   | ^        |
| Requestor:       | Luser, Test Basic                          |   | Event Owner :            | Luser, Test Basic                 |          |
| Scheduler:       | Event, Services                            |   | Creation Date :          | Thu Feb 20 2025                   |          |
| Head Count :     | 50 expected                                |   | Reference :<br>Cabinet : | 2025-AABMDR<br>Univerisity Events |          |
|                  | 0 registered                               |   | Folder :                 | Campus Events                     |          |
| Comments :       | Conference                                 |   |                          |                                   |          |
| Event Relationsh | ips                                        | ^ |                          |                                   |          |
|                  |                                            |   |                          |                                   |          |

### Edit Event option

4. To cancel an event request, click Request Cancellation.

|     | C Edit Event | Request Cancellation | Help |
|-----|--------------|----------------------|------|
| iee | Re           | quest Cancellation   | ^    |

5. Click the Refresh icon to update event details, if expected changes do not appear upon saving.

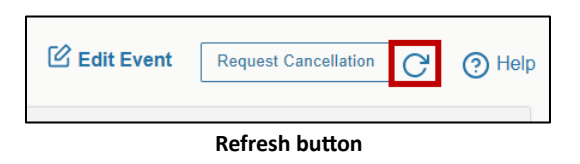